# **Getting Started with Blender**

In this guide, you will explore the Blender workspace, learn some of the basics, and then be asked to use the skills you've practiced to build a 3D castle out of basic shapes.

## **Opening a New File**

- 1. Open Blender.
- 2. A default cube appears in the scene.
- 3. To start a new project, go to File > New > General.

## **Adding Shape Objects**

- 1. Press **Shift** + **A** to open the **Add** menu.
- 2. Select Mesh and choose a shape (e.g., Cube, Sphere, Cylinder).

## Moving Objects Around the 3D Space

#### For Mouse Users

- Rotate View: Middle Mouse Button (MMB)
- Pan View: Shift + MMB
- Zoom: Scroll Wheel

#### For Trackpad Users

- Rotate View: Two-finger swipe
- **Pan View**: Shift + Two-finger swipe
- Zoom: Pinch gesture
- 1. Select an object.
- 2. Press G to move it freely.
- 3. Press X, Y, or Z after G to move along a specific axis.
- 4. Confirm the movement with Left Click.

## **Scaling Objects**

- 1. Select the object by clicking on it.
- 2. Press **S** and move the mouse to scale.
- 3. Press X, Y, or Z after S to scale along a specific axis.
- 4. Confirm with **Left Click**.

## **Rotating Objects**

1. Select the object.

- 2. Press **R** and move the mouse to rotate.
- 3. Press X, Y, or Z after R to rotate along a specific axis.
- 4. Confirm with Left Click.

#### **Joining Multiple Objects**

- 1. Select multiple objects using **Shift + Left Click**.
- 2. Press Ctrl + J (Windows/Linux) or Cmd + J (Mac) to join them into one object.

#### **Rounding Objects (Subdivision Surface Modifier)**

- 1. Select an object.
- 2. Go to **Modifiers** (wrench icon on the right panel).
- 3. Click Add Modifier > Subdivision Surface.
- 4. Increase the Levels to make it rounder.
- 5. Apply it with Ctrl + A (Windows/Linux) or Cmd + A (Mac).

#### Switching Between Object Mode & Edit Mode

- 1. Press Tab to switch between Object Mode and Edit Mode.
- 2. You can also use the top-left dropdown to change modes.

#### **Editing Vertices, Edges, and Faces**

- 1. In Edit Mode, press 1 for Vertex Select, 2 for Edge Select, or 3 for Face Select. Alternatively, click the icons at the top of the screen to switch selection modes.
- 2. Left-click to select and move them with G.
- 3. Delete with X.
- 4. In Edit Mode, press 1 for Vertex Select, 2 for Edge Select, or 3 for Face Select.
- 5. Left-click to select and move them with G.
- 6. Delete with X.

#### Moving the Camera

- 1. Use the Middle Mouse Button (MMB) to rotate the view.
- 2. Hold **Shift + MMB** to pan.
- 3. Use the **Scroll Wheel** to zoom in and out.
- 4. Press **Numpad 0** to switch to camera view.
- 5. Press G while in camera view to move the camera, and R to rotate it.

## **Copying and Pasting Objects**

- 1. Select an object.
- 2. Press **Shift** + **D** to duplicate and move it.
- 3. Press Ctrl + C (Windows/Linux) or Cmd + C (Mac) to copy.
- 4. Press Ctrl + V (Windows/Linux) or Cmd + V (Mac) to paste.

#### Undo & Redo

- Undo: Press Ctrl + Z (Windows/Linux) or Cmd + Z (Mac).
- Redo: Press Ctrl + Shift + Z (Windows/Linux) or Cmd + Shift + Z (Mac).

#### Practice Step: Build a Simple Scene

- 1. Add basic shapes such as cubes, cylinders, and cones.
- 2. Use G to move them around, S to scale them, and R to rotate.
- 3. Try making a simple structure like a castle with cube walls, cylinder towers, and cone peaks.

#### **Exporting Your Castle to Unreal Engine**

- 1. Once you have built your simple castle, you can take the next step by exporting it to Unreal Engine.
- 2. Refer to the guide titled **Exporting 3D Objects from Blender to Unreal Engine**, available at the game club website under **Resources > Guides**.

## **Saving Your Project**

- 1. Go to File > Save As.
- 2. Choose a location and name.
- 3. Save as a **.blend** file.